## Aitai net マカフィー®インターネットセキュリティ アンインストールマニュアル

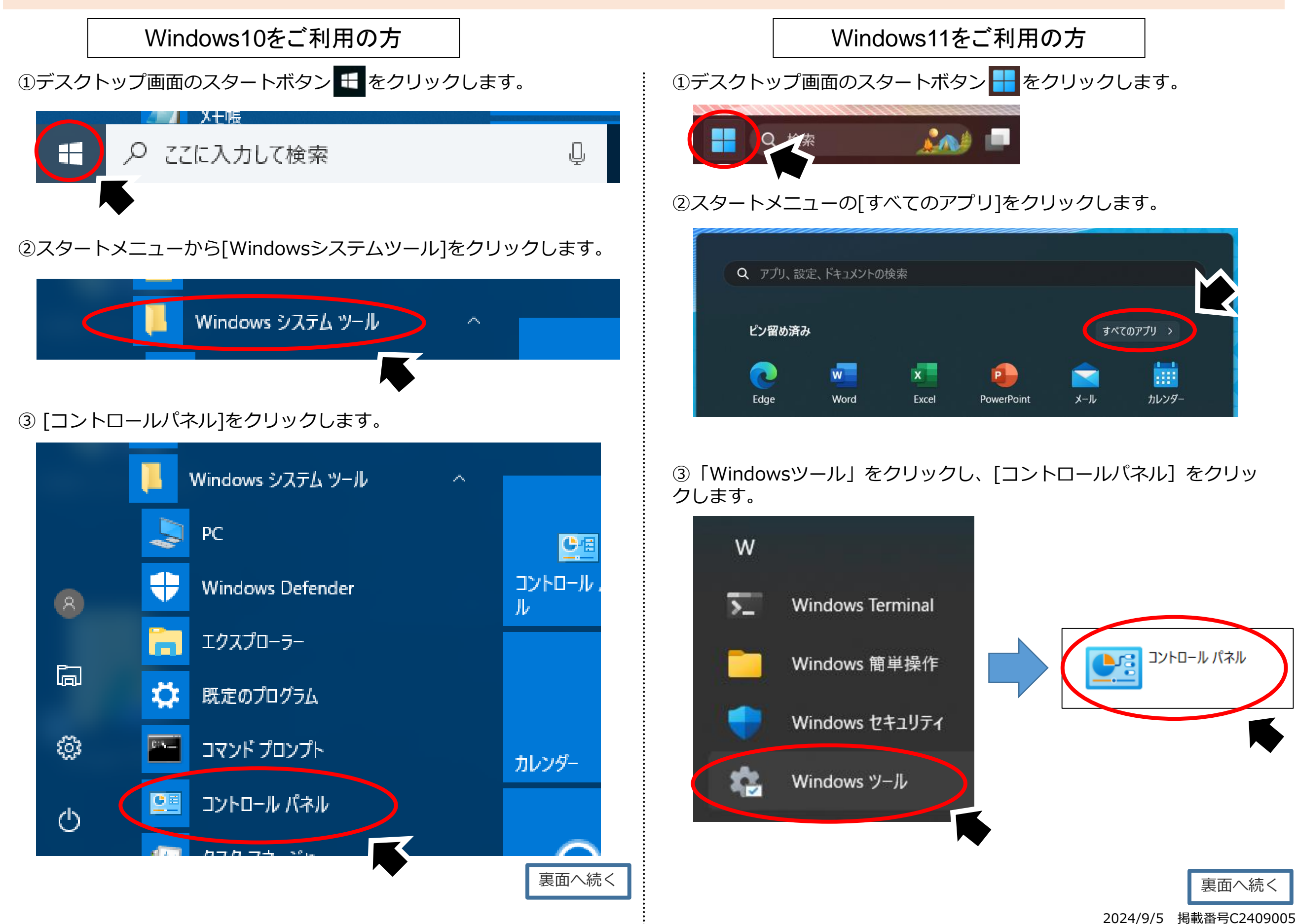

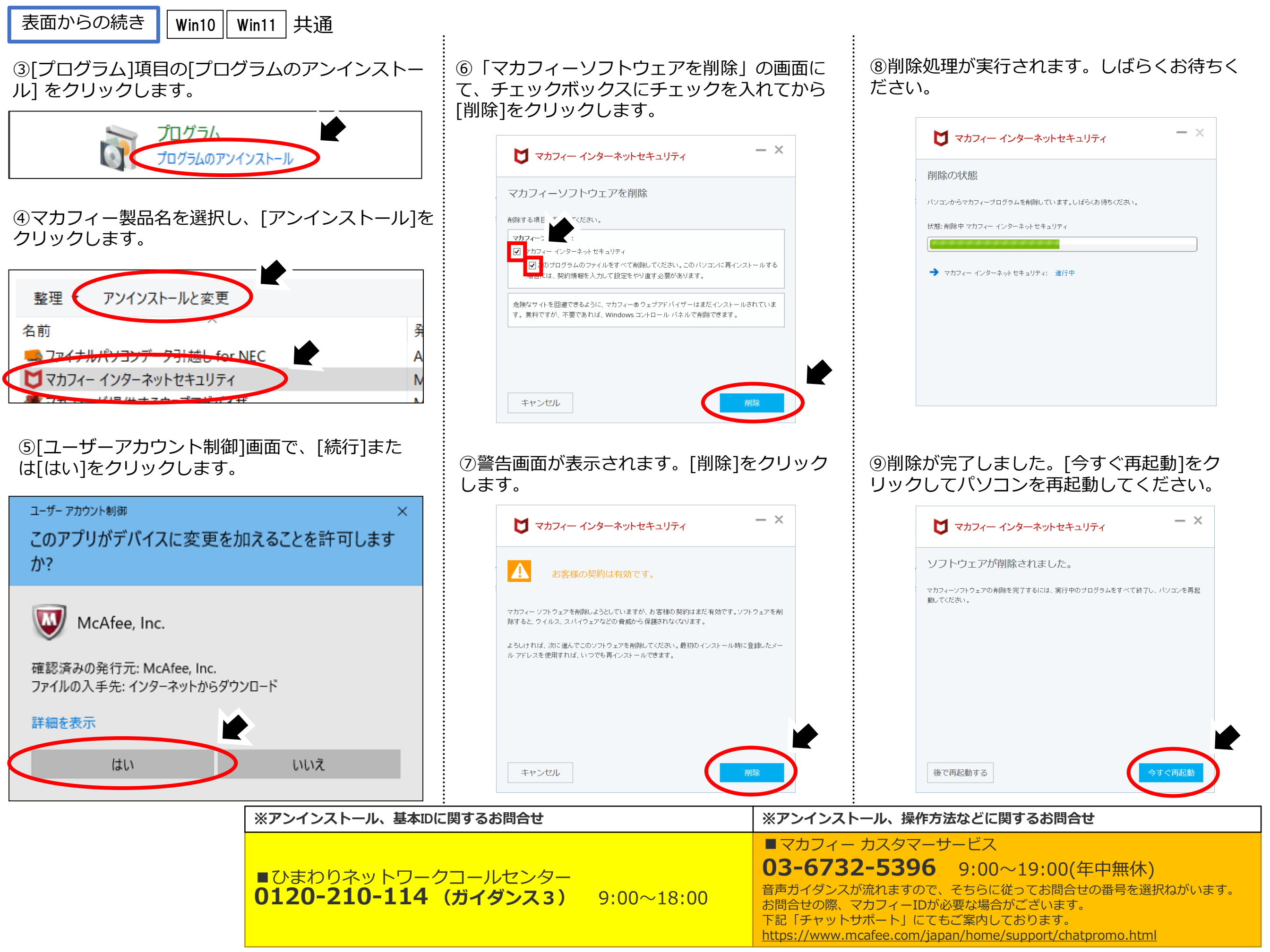